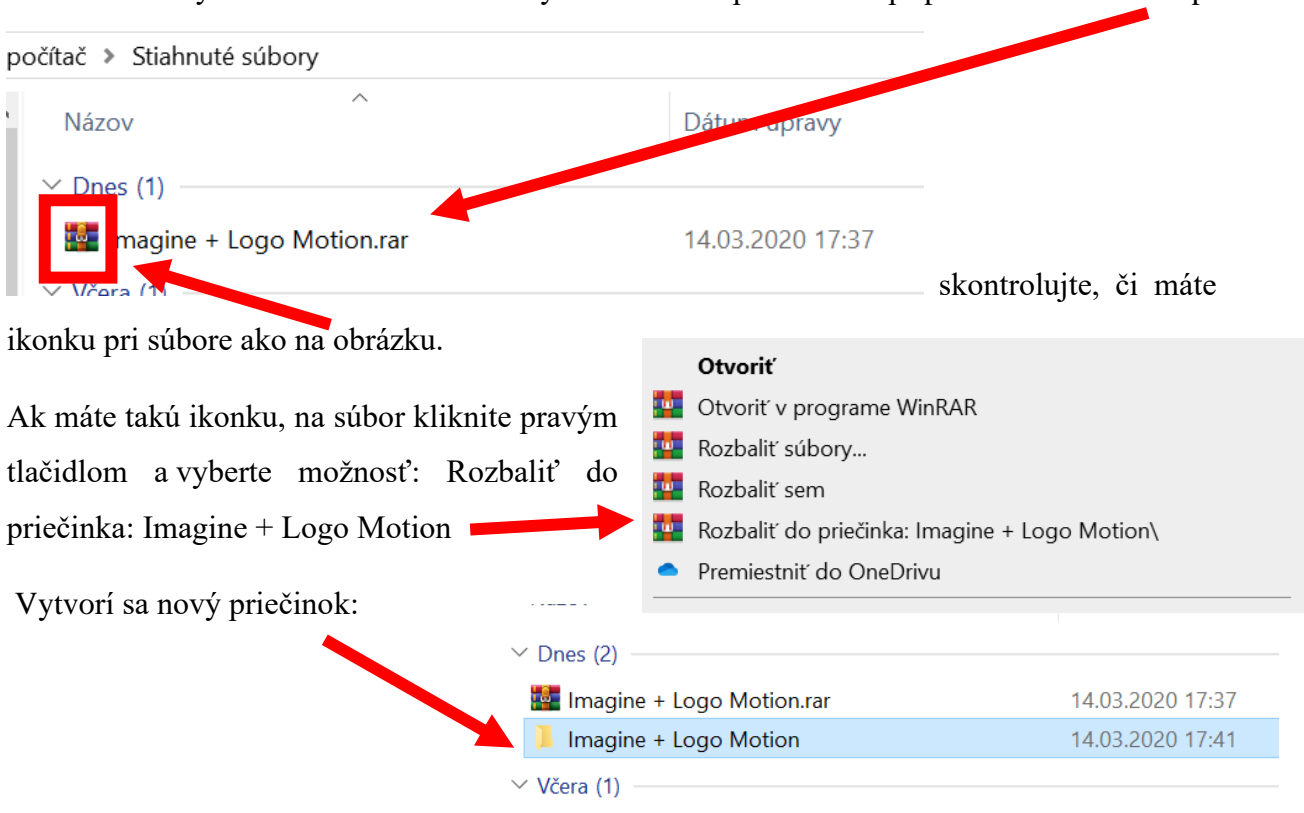

Po stiahnutí by ste mali mať v stiahnutých súboroch priečinok s príponou .rar alebo .zip:

V tomto priečinku nájdete priečinok Imagine a v ňom súbor LogoMotion.exe – náš program, ktorý potrebujeme 😊

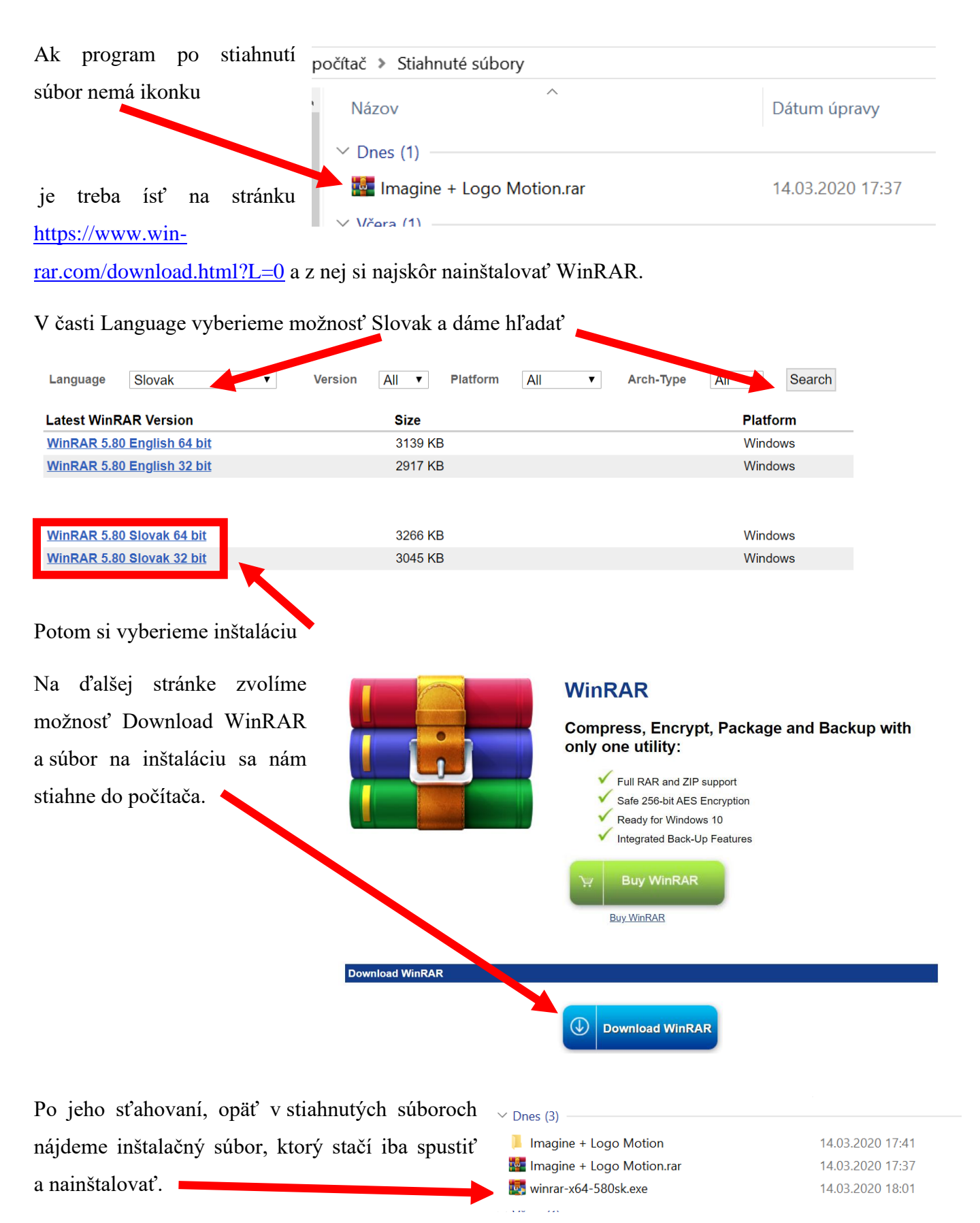

Po inštalácii programu sa ikonka pri stiahnutom Logo Motion zmení na "knižky" a môžeme postupovať podľa návodu na prvej strane.